## Office LTSC Professional Plus 2021 インストール マニュアル (Windows)

【マニュアル概要】

Office LTSC Professional Plus 2021は大学所有PCにのみインストール可能です。個人所有のPCには絶対にインストールしないでください。

本マニュアルでは、全学ソフトウェア Office LTSC Professional Plus 2021 のインストール手順を説明します。 インストーラファイルのダウンロードについては、別に公開されているダウ ンロードマニュアルをご参照ください。

インストーラファイルダウンロード https://sw-ds.cc.kyushu-u.ac.jp/

インストーラファイルダウンロードマニュアル https://soft.iii.kyushu-u.ac.jp/ms/pdf/DownloadStation\_manual.pdf

## 【注意事項】

別のOffice製品(Microsoft 365 Apps、Office 2019 等)がすでにインストール されていると、Office 2021を正しくインストールすることができません。 別のOffice製品は必ず事前にアンインストールしておいてください。

|                                                                                                    | 手順1                                                                                                    |
|----------------------------------------------------------------------------------------------------|----------------------------------------------------------------------------------------------------|
| Microsoft ×                                                                                                 | ①別に公開されているダウンロードマニュアルに従い、認証プログラム(インストーラ<br>ファイル)の手順まで進めるとOffice LTSC Professional Plus 2021のインストールが開<br>始されます。プログレスバーが右端まで進むまでお待ちください。 |
|                                                                                                    |                                                                                                    |
| Office をダウンロードする間、オンラインのままお待ちください<br>すぐに完了します。                                                              |                                                                                                    |
| Microsoft                                                                                                   | ②インストール完了の画面に変わりましたら、『閉じる』ボタンを<br>クリックしてください。                                                                                          |
| すべて完了です。Office はインストールされました。<br>閉じる(C)                                                                      |                                                                                                    |
|                                                                                                    | イルテク                                                                                                    |
| X                                                                                                    | 于順∠                                                                                                    |
| Microsoft<br>ライセンス契約に同意します<br>Microsoft Office LTSC Professional Plus 2021 に含まれるアプリ:                        | ①インストールされたWord等のOfficeソフトを起動してください。                                                                                                    |
| この製品には Office 自動更新機能が付いています。<br>詳細を表示<br>[同意する] を違訳すると、Microsoft Office の使用許諾契約書を承諾したことになります。<br>使用許諾契約書を読む | ②ソフトウェアが起動すると、『ライセンス契約に同意します』のウィンドウが表示さ<br>れます。                                                                                        |
| 同意する                                                                                                    | ③記載事項に同意される場合は<br>『同意する』ボタンをクリックしてください。                                                                                                |
| Microsoft                                                                                                   | ④『あなたのプライバシーは重要です』のウインドウが表示されたら、<br>『閉じる』ボタンをクリックしてください。                                                                               |

| Microsoft Office ライセンス認証ウィザード ×<br>Microsoft Office LTSC Professional Plus 2021<br>ライセンス認証ウィザード ① Office<br>Microsoft Office LTSC Professional Plus 2021をインストールしていただき、ありがとうございます。この Microsoft               | 手順3 ①続けて『ライセンス認証ウィザード』が表示されますので、                                 |
|----------------------------------------------------------------------------------------------------|------------------------------------------------------------------|
| Office が正規にライセンスされたものであることを確認するには、ライセンス認証を実行する必要があります。このウィザードは、ラ<br>イセンス認証を行うお手伝いをします。                                                                                                    | 『ソフトウェアのライセンス認証をインターネット経由で行う』を<br>選択して『次へ』ボタンをクリックしてください。        |
| <ul> <li>Cのソフトウェアのライセンス認証の方法を選択してください。</li> <li>ソフトウェアのライセンス認証をインターネット経由で行う(推奨)(I)</li> <li>ソフトウェアのライセンス認証を電話で行う(工)</li> </ul>                                                                              |                                                                  |
| ここでライセンス認証を行わないと選択した場合、このソフトウェアをあと 29 日実行すると、ライセンスされていない状態になりま<br>す。詳細については、[ヘルプ]をクリックしてください。<br>プライバシーに関する声明<br>ヘルプ(日) 戻る(日) 次へ(N) キャンセル(C)                                                                |                                                                  |
|                                                                                                    |                                                                  |
| Microsoft Office ライセンス認証ウィザード ×<br>Microsoft Office LTSC Professional Plus 2021<br>ライヤンス認証ウィザード C Office                                                                                                    |                                                                  |
| ありがとうございました。Microsoft Office LTSC Professional Plus 2021 のライセンス認証が完了しまし                                                                                                    |                                                                  |
| 無料の製品更新プログラム、ヘルプ、およびオンライン サービスを利用するには、Office.com にアクセスしてください。<br>Office.com にアクセス( <u>G</u> )                                                                                                    | ②ライセンス認証が完了した旨のメッセージが表示されますので、<br>『閉じる』ボタンをクリックしてウィザードを終了してください。 |
| <u>プライバシーに関する声明</u><br>ヘルレプ(出) 戻る(良) 次へ(N) 閉じる(C)                                                                                                    |                                                                  |
|                                                                                                    |                                                                  |
| 自動保存 ● 17 日 9 ~ 0 マ 文書 1 - Word 2 検索                                                                                                    | 手順 4                                                             |
| ファイル<br>本<br>挿入 描画 デザイン レイアウト 参考資料 差し込み文書 校開<br>朝 (本文のフ: ~ 10.5 ~ A^ A ~ Aa~ $A \neq \mathbb{Z}$ A<br>貼り付け<br>B I U ~ 曲 x, x <sup>2</sup> A ~ $\mathcal{A} \sim \mathcal{A} \sim A$ (字) 三 三 三 三 三 三 二 1 三 ~ | ①新規または既存のファイルを開き、画面左上の『ファイル』を<br>クリックしてください。                     |

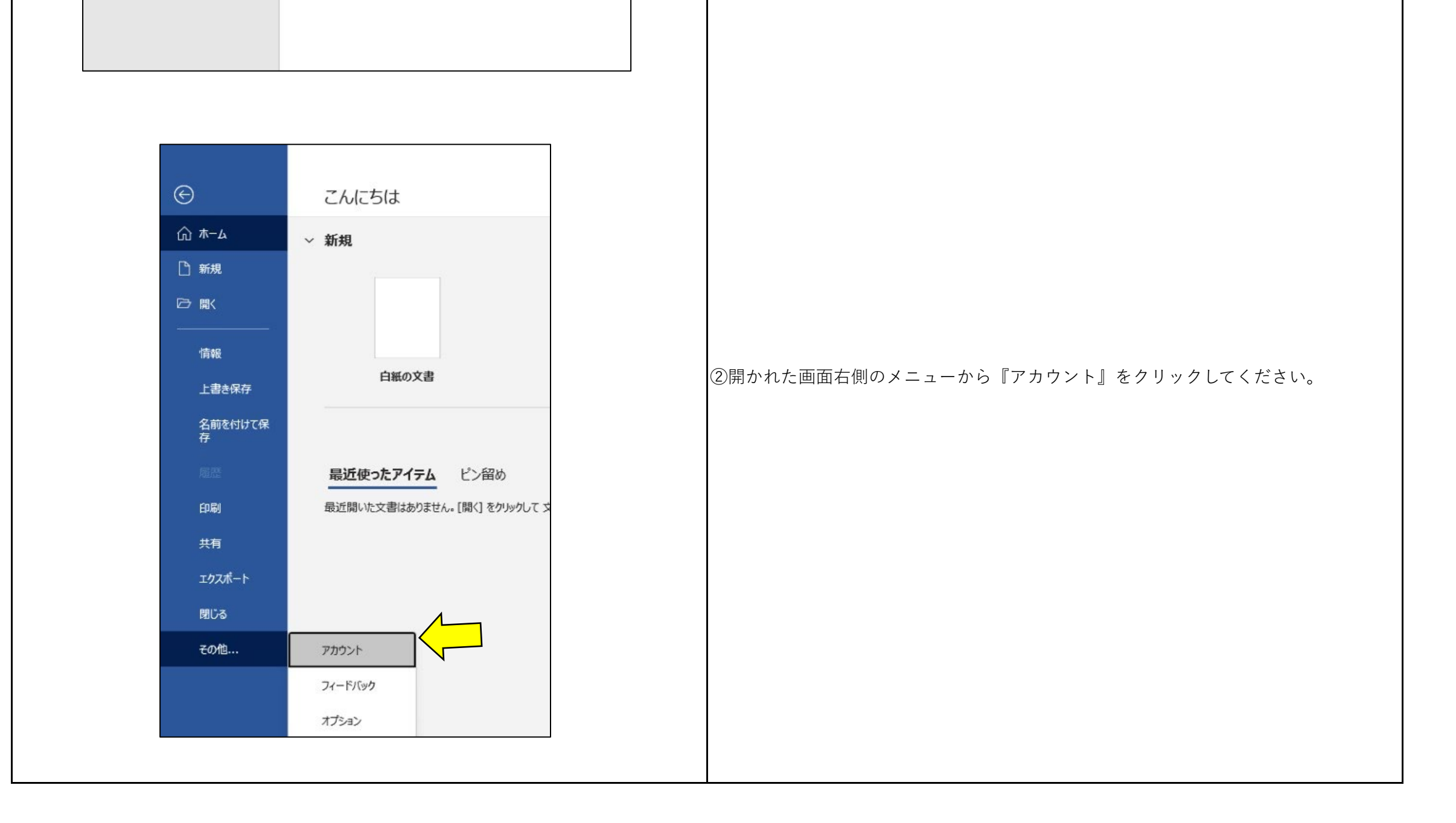

| <ul> <li>              ←ム             ・</li></ul> | アカウトのプライバシー         皮皮 密理         クイロ クーマ         プロ た クーク イク         小口 た つ た クーク クリア います         の行 た じ た クレク グリ れま こ た から で ち 自分 のド キュシ ト に アウ セス で き ま 不 か か た ひ き て か う べ た さ ま ま い た さ か さ た き か い か か い た か か て た き ま 不 か か た ひ か い か か い か か い か か い か か い か か い か か い か か か い か か か い か か か い か か か い か か い か か い か か か い か か か い か か か か か か か か か か か か か か か か か か か か | 期 Giffere しいいいいいいいいいいいいいいいいいいいいいいいいいいいいいいいいいいい | 手順5<br>①開かれたアカウントおよび製品情報に<br>『ライセンス認証された製品 Microsoft Office LTSC Professional Plus 2021』<br>の記載があることを確認してください。 |
|---------------------------------------------------|----------------------------------------------------------------------------------------------------|------------------------------------------------|----------------------------------------------------------------------------------------------------|
|                                                   |                                                                                                    |                                                | 以上でOffice LTSC Professional Plus 2021のインストール手順は完了です。                                                           |